GV

## How To Download the GoGVTC App and Register Account (Mobile)

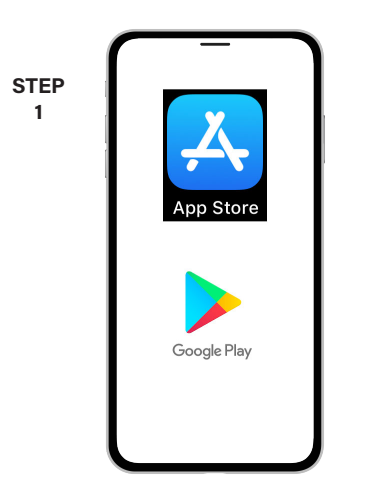

On your mobile device open your app store application.

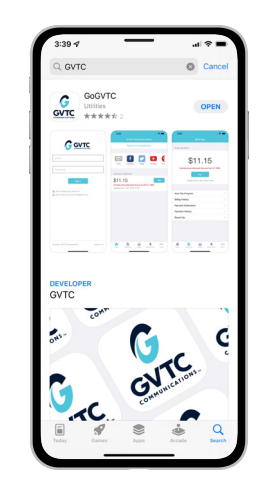

STEP

2

STEP

5

8

Search for GVTC and look for the GVTC icon. Follow the instructions to install the app on your device.

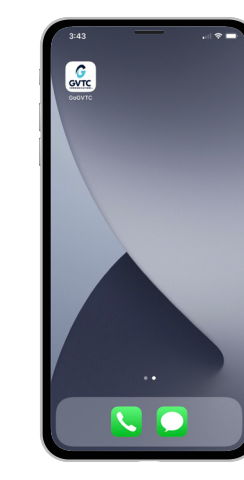

STEP

3

STEP

6

Once the app installs, open it on your device.

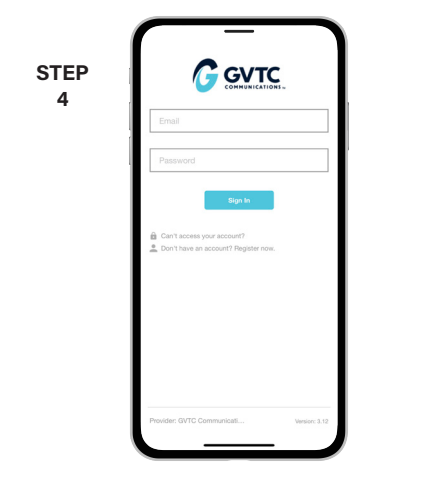

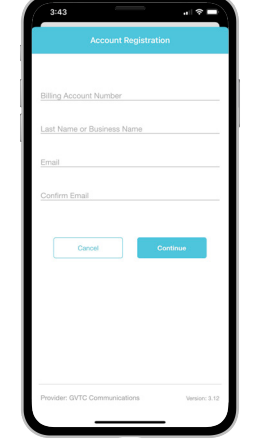

Fill out the registration completely and tap

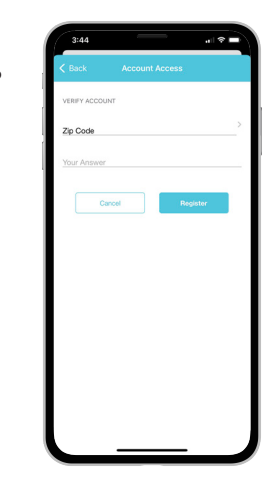

From the GoGVTCtm login screen, look for the link that says Don't have an account? Register now.

the Continue button.

On the security check screen, answer all of the security questions on the screen and tap the Register button again.

| > |
|---|
|   |
|   |
|   |
|   |
|   |

You will received a confirmation that registration has been completed and that an email has been sent.

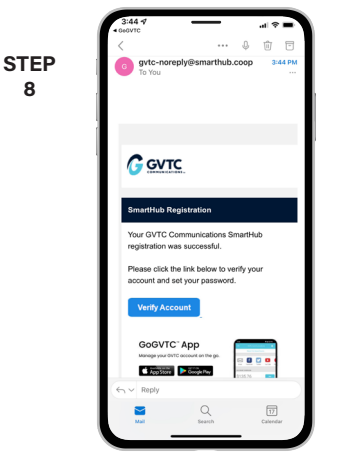

Open up the email and tap on the Verify Account button to continue.

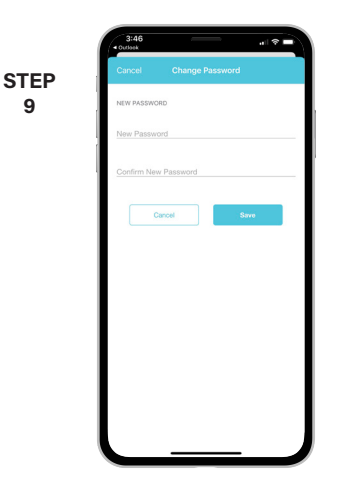

The next step will ask you to set your new password on your account. Tap the Save button to continue.

SMART MANAGEMENT. SMART LIFE. SMARTHUB.

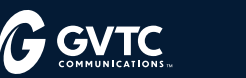

## How To Download the GoGVTC App and Register Account (Mobile)

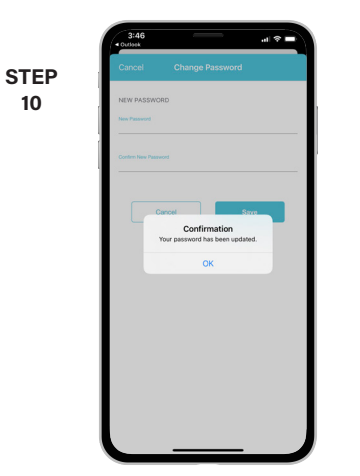

You will received a confirmation that your password has been updated.

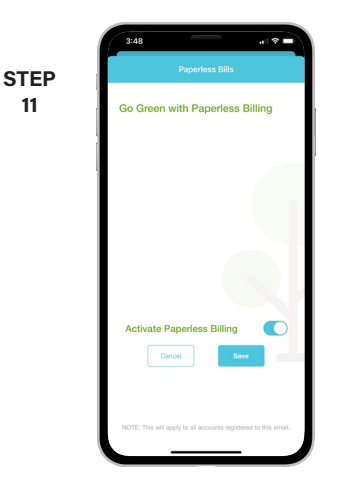

11

If you would like to activate Paperless Billing move the Activate Paperless Billing slider to the right and tap Save.

| 3:48                   | · · ·                          |                                                 | all.     | •           |
|------------------------|--------------------------------|-------------------------------------------------|----------|-------------|
|                        |                                |                                                 |          |             |
|                        | Report A                       | in Issue/Inq                                    | uiry     |             |
|                        |                                |                                                 |          |             |
|                        | f                              |                                                 |          | Q           |
| Email                  | Facebook                       | Twitter                                         | YouTube  | Pint        |
| 10000101               | OVERNER                        |                                                 |          |             |
| Anser                  | OVERVIEW                       |                                                 |          |             |
| \$11                   | ~ Atter                        | tion Autop                                      | ay       | Pay         |
| Bill due (<br>Updated: | Please be sur<br>Program scree | stomers ~<br>e to visit the A<br>n area under B | uto Pay  |             |
|                        | to set up you                  | ar recurring pa                                 | ment     |             |
| MY SER                 | to Dansfeet Insue              | ок                                              |          |             |
|                        | vo Hending issue               | rs.                                             |          |             |
|                        |                                |                                                 |          |             |
|                        |                                |                                                 |          |             |
|                        |                                |                                                 |          |             |
|                        |                                |                                                 |          |             |
|                        | _                              |                                                 | _        |             |
| There a                | Bill & Pay N                   | otifications D                                  | acuments | eee<br>More |

STEP

12

On the next screen you'll be reminded to re-setup your recurring payments if you previously used Auto Pay.

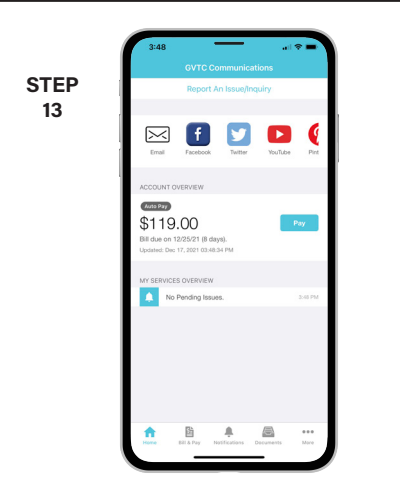

Congratulations! You have successfully installed the app and registered your SmartHub account!